After introducing a <u>COVID-19 testing app and website</u>, Apple has come up with another useful contribution to the coronavirus relief efforts, You can now use Apple Maps to find COVID-19 testing locations on your iPhone, iPad, and Mac. Testing site locations are distinctly viewable on the map and can also be searched for with the help of a prominent button in the app. Let's take a closer look at the details.

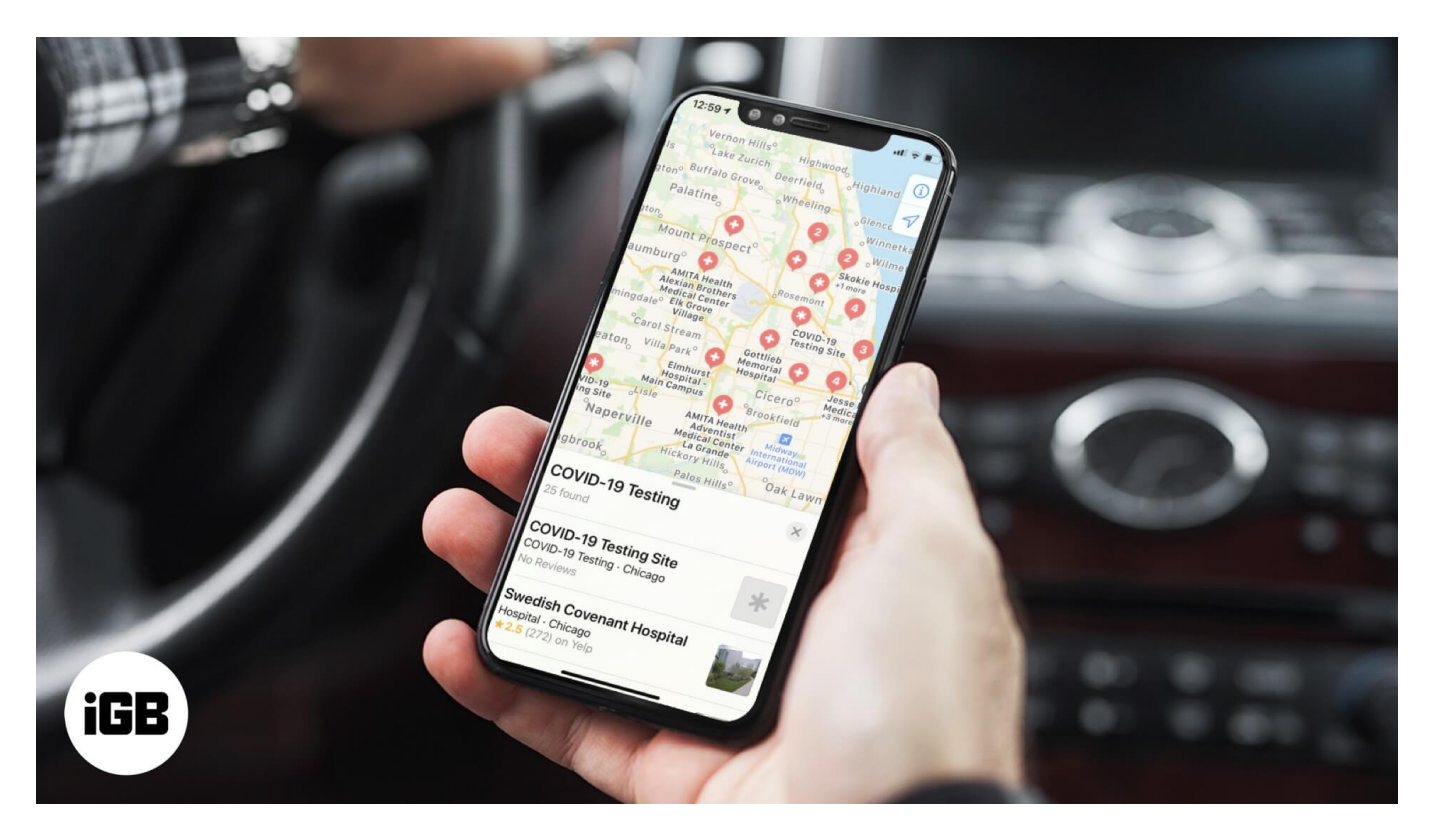

# Find Coronavirus Testing Centers in Apple Maps on iPhone, iPad, and Mac

Step #1. Open Apple Maps on your iPhone, iPad, or Mac

Step #2. Tap or click on the search bar.

**Step #3.** On iPhone and iPad, under the **"Search Nearby"** section, tap on **"COVID-19 Testing"**. On Mac, type "COVID" into the search bar and select the top suggestion.

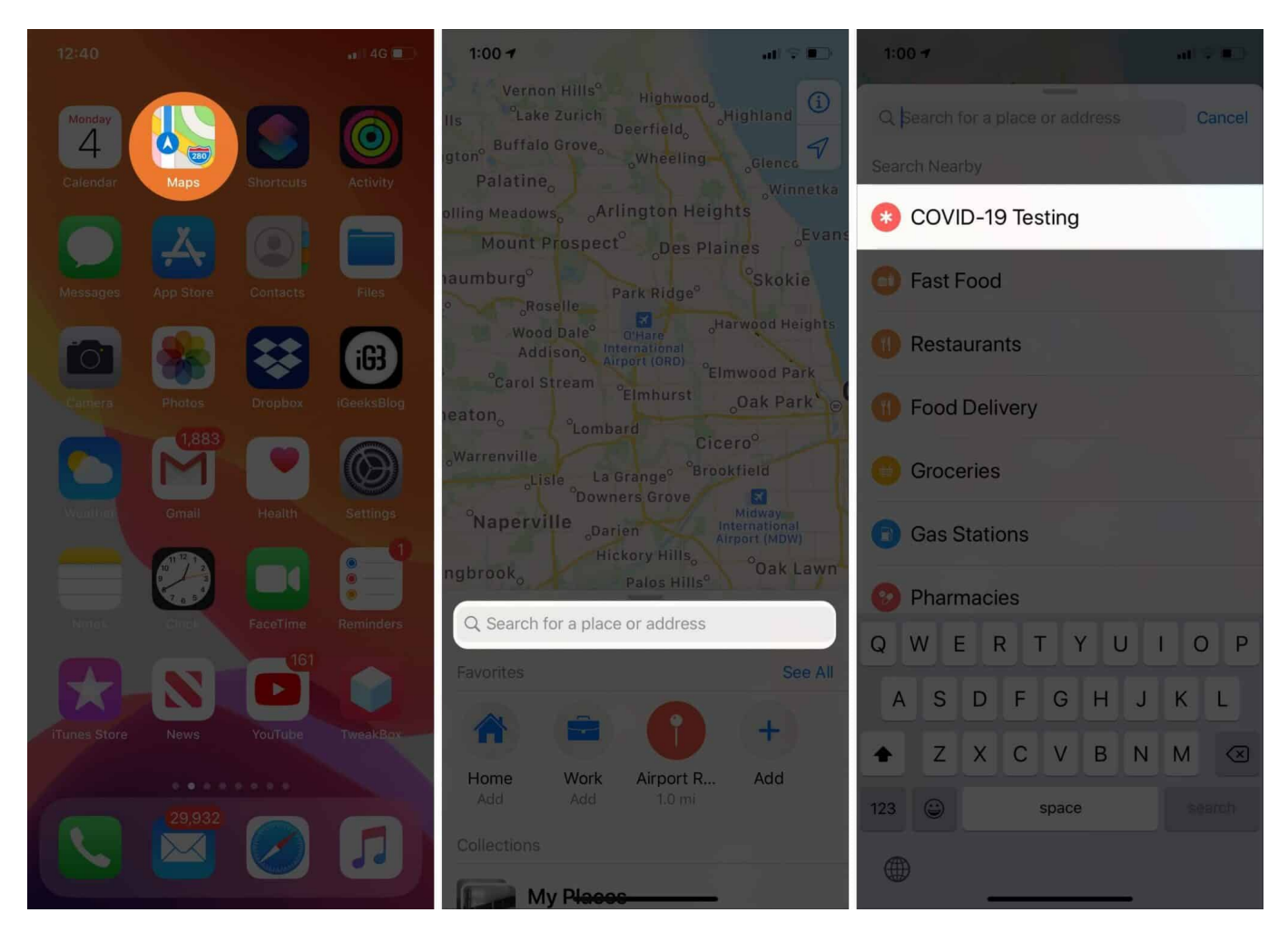

Step #4. Pick any of the result locations to see more details.

**Step #5.** At the bottom of the **"COVID-19 Testing Site"** box, you can tap on **"Learn More"** to see more details about a specific testing location

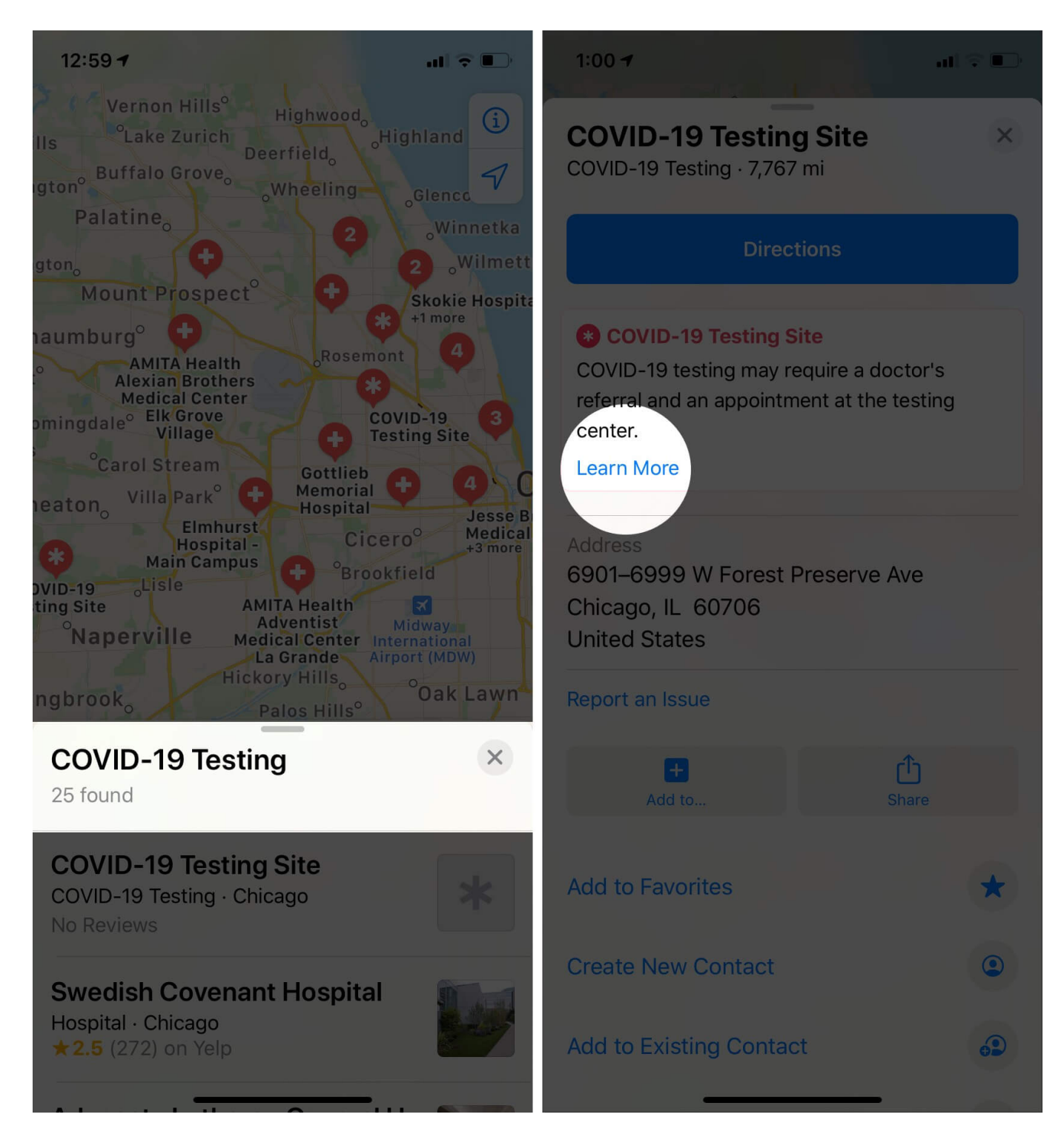

Well, that's it.

Make the most of this feature to find a COVID-19 testing location on Apple Maps whenever

you need to. Stay safe and do wear a face mask when going out. Remember, you can also <u>unlock Face ID on iPhone while wearing a mask.</u>